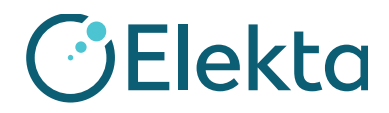

| Subject:               | Incorrect Movement of the Treatment Table                                                                            |  |  |
|------------------------|----------------------------------------------------------------------------------------------------|--|--|
| Product:               | MOSAIQ®                                                                                                    |  |  |
| Scope:                 | Sites affected will be those:<br>1. Running MOSAIQ® and,<br>2. Treating on linear accelerators with the RATM license |  |  |
| Notification Released: | June, 2017                                                                                                    |  |  |

#### **Description of Problem:**

The Machine Characterization (MAC) file is instrumental to the correct operation of MOSAIQ® and your Elekta Linac. Patient safety is a priority and of paramount of importance for us.

Elekta has become aware of the potential for incorrect characterization of couch values, which would lead to incorrect table movement when using Couch Move Assistant (CMA) feature in MOSAIQ®.

Verification tests are included with this notice. It is mandatory that you complete these tests before proceeding with any further patient treatments.

#### **Details:**

If the MAC file is set up incorrectly, it is possible that table shifts can be made in the wrong direction.

#### **Clinical Impact:**

Patients can be treated at the wrong table position.

## This document contains important information for the continued safe and proper use of your equipment.

- Please post this notice in a place accessible to all users, e.g. Instructions for Use, until this action is closed.
- Advise the appropriate personnel working with this product the content of this letter

IMPAC Medical Systems, Inc. 100 Mathilda Place, Fifth Floor Tel: 408.830.8000 Elekta Care: +1 855 6935358 or 1 855 My Elekta FAX: 408.830.8003 Page 1 of 17

# Elekta

### URGENT IMPORTANT FIELD SAFETY NOTIFICATION

#### **Recommended User Action:**

If you are using the Couch Move Assistant (CMA) feature in MOSAIQ®, please run the verification test(s) below to ensure that your table is operating correctly. You should only run the tests applicable to your clinical workflows on all of your Elekta linacs that are configured for CMA. If the test(s) pass successfully, please sign the Acknowledgement form and return the form to Elekta. If the test(s) fail please contact your local Elekta Care Support Center for assistance.

If you are not using the CMA feature in MOSAIQ<sup>®</sup>, please sign the Acknowledgement form, add a note to confirm that the CMA functionality is not used at your clinic and then return the form to Elekta.

If you have questions about the applicability of this customer notification, please contact your local Elekta Care Support Center before completing and returning the Acknowledgement form to Elekta.

FCO: 371-01-MSQ-011, VID: 1.0

IMPAC Medical Systems, Inc. 100 Mathilda Place, Fifth Floor Tel: 408.830.8000 Elekta Care: +1 855 6935358 or 1 855 My Elekta FAX: 408.830.8003

Page 2 of 17

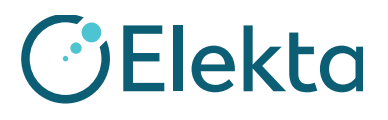

# MOSAIQ Elekta Customer Verification Test for the Automated Table Movement

This document specifies the tests for customer verification of the Automated Table Movement (ATM). This includes the Couch Move Assistant (CMA). This verification checklist outlines the necessary tests for Elekta Service personnel and customers to ensure the integrity of the installed applications in the configured environment. The intent is that the site personnel test each item, and if satisfied, initial and date each item to confirm their verification. Items in the checklist that are not installed or configured must be marked "N/A" (not applicable).

#### 1 Prerequisites

To complete this verification, a patient with these requirements is necessary:

- Reference images
  - CT
  - 4 DRRs (AP/PA, Left and Right Lateral)
- RT Plan with Structure Sets
- Imaging fields:
  - MV fields (AP and RT Lateral)
  - kV fields (PA and LT Lateral, for SYNERGISTIQ only)
  - CT field (for SYNERGISTIQ only)

You can use an existing QA or a phantom patient if they have all the necessary requirements. If it is necessary to create a patient, see step 1 in

FCO: 371-01-MSQ-011, VID: 1.0

IMPAC Medical Systems, Inc. 100 Mathilda Place, Fifth Floor Tel: 408.830.8000 Elekta Care: +1 855 6935358 or 1 855 My Elekta FAX: 408.830.8003 Page 3 of 17

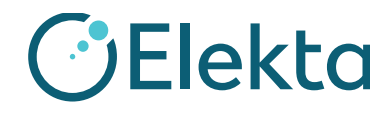

Promoting the RTP Plan into MOSAIQ.

FCO: 371-01-MSQ-011, VID: 1.0

IMPAC Medical Systems, Inc. 100 Mathilda Place, Fifth Floor Tel: 408.830.8000 Elekta Care: +1 855 6935358 or 1 855 My Elekta FAX: 408.830.8003 Page 4 of 17

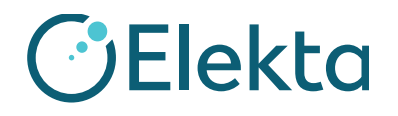

3

### URGENT

# IMPORTANT FIELD SAFETY NOTIFICATION

#### 2 Machine Characterization Approval

Machine Characterization Approval for verification Test

Approve the Machine Characterization if necessary.

**Creating your Reference Data** 

#### CUSTOMER (INITIAL AND DATE): \_\_\_

#### ID **Test Step** 1 CT scan your Image Guided Radiotherapy (IGRT) phantom. Make sure the CT data set information of the IGRT phantom, such as the patient name, medical record number, gender, and DOB are the same in the Treatment Planning System (TPS), MOSAIQ, and XVI. This makes sure that the SYNERGISTIQ workflow is successful. For a non-SYNERGISTIQ workflow, it is good clinical practice to make sure that all data is consistent between the systems. You can also use the reference data of the ball bearing phantom that is provided with XVI. 2 Make sure that the isocenter is placed accurately on the IGRT phantom in the TPS. This makes sure that the IGRT test outcomes are clinically acceptable according to the phantom specific user manual. 3 Contour additional structures to facilitate with IGRT if necessary. 4 Create 4 beams (AP/PA, RT LAT/LT LAT) that are 10 x 10 cm field size, 10 MU, and set the collimator to 0 with associated DRRs. In MOSAIQ, check the Use for Tx Definition checkbox for the DRRs. Export the CT images, RT Structure Sets, and the RT Plan to the MOSAIQ software and include the DRRs. 5 For non-SYNERGISTIQ workflows, export the CT images, RT Structures Sets, and the RT Plan to XVI.

CUSTOMER (INITIAL AND DATE): \_\_\_\_\_

FCO: 371-01-MSQ-011, VID: 1.0

IMPAC Medical Systems, Inc. 100 Mathilda Place, Fifth Floor Tel: 408.830.8000 Elekta Care: +1 855 6935358 or 1 855 My Elekta FAX: 408.830.8003 Page 5 of 17

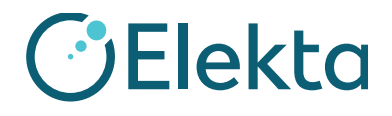

#### 4 Promoting the RTP Plan into MOSAIQ

| ID | Test Step                                                                                                    |
|----|----------------------------------------------------------------------------------------------------|
| 1  | Create the patient in the MOSAIQ software with the same name, medical record number, gender, and DOB to match the information in the TPS. |
| 2  | Promote the RT Plan in the MOSAIQ software.                                                                                               |
|    | <b>Note</b> : Do not use any special characters or symbols in the prescription names and keep them under 16 characters long.              |

#### CUSTOMER (INITIAL AND DATE): \_\_\_\_

#### 4.1 Site Setup

| ID | Test Step       |                                                         |
|----|-----------------|---------------------------------------------------------|
| 1  | Click Site Setu | $\mathbf{p}$ in the Diagnoses and Interventions window. |

FCO: 371-01-MSQ-011, VID: 1.0

IMPAC Medical Systems, Inc. 100 Mathilda Place, Fifth Floor Tel: 408.830.8000 Elekta Care: +1 855 6935358 or 1 855 My Elekta FAX: 408.830.8003 Page 6 of 17

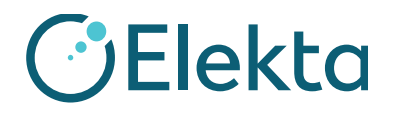

| ID | Test Step                                                                                                    |
|----|----------------------------------------------------------------------------------------------------|
| 2  | Select the <b>Volume Reference Data</b> tab (in MOSAIQ 2.60 and higher) or the <b>Images/Reference Data</b> tab (in MOSAIQ 2.50) and verify the Isocenter placement.                                                                                                    |
|    | Volume Reference Data           Structure Set:         PLANSTRUCT1:PLANSTRUCT1 •           X:         0.48         Y:         -0.78         Z:         -0.45           Image: Set Isocenter (cm)         View         View         View                                                                                                    |
|    | In the Site Setup Definition, make sure that the table values are selected in the <b>Couch Movement</b> group.<br>Make sure the table <b>Threshold</b> and <b>Maximum</b> values are set before you approve the Site Setup Definition.<br><b>Note</b> : Configure the table Threshold and Maximum values in the Department Setup See LPNMSQ0061,<br>Automated Table Movement Product Note for more information. |
|    | 🔹 Sile Setup Definition                                                                                                    |
|    | Re Sta Pakis Test Desa 7777/1000 cGy Fractions: 726 Approved:                                                                                                    |
|    | Sto Setup     Cancel       Patient Ofentation: Head In, Supine     Machine       Averses     Created:       Approve     Approve       Verification: Verify     Tolerance       Demmal     Last Modified                                                                                                    |
|    | Setup Images/Reference Data                                                                                                    |
|    | Defettence         Traspes         Review Status         View           Date         Tene         Type         Imager         Proj         Comment         Physician         Resident         Pastore           Imager         Imager         Proj         Comment         Physician         Resident         Pastore                                                                                           |
|    | Volume Reference Data<br>Structure Set:<br>X Y: Z<br>Bet Isocenter (cm)<br>View<br>Cauch Movement<br>Threshald: ATM Test1<br>Maximum: Nax AXESSE                                                                                                    |
|    | Sile Senge Definition Will Be Added                                                                                                    |
|    | Select the couch movement threshold and maximum tolerances                                                                                                    |
| 3  | Approve the Site Setup Definition.                                                                                                    |

#### CUSTOMER (INITIAL AND DATE): \_\_\_\_\_

| FCO: 371-01-MSQ-011 | , VID: 1.0 |
|---------------------|------------|
|---------------------|------------|

IMPAC Medical Systems, Inc. 100 Mathilda Place, Fifth Floor Tel: 408.830.8000 Elekta Care: +1 855 6935358 or 1 855 My Elekta FAX: 408.830.8003 Page 7 of 17

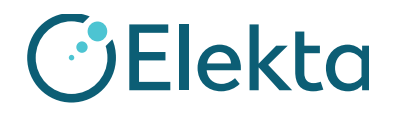

#### 4.2 Imaging Fields Set Up only for SYNERGISTIQ

| ID | Test Step |                                                                       |  |  |
|----|-----------|-----------------------------------------------------------------------|--|--|
| 1  | Open th   | Open the PA and LT LAT treatment fields.                              |  |  |
|    | •         | • Change the <b>Type</b> field to <b>KV Setup</b> .                   |  |  |
|    | •         | Add the appropriate Source angle: 180 for PA and 90 for Left Lateral. |  |  |
|    | •         | Select the XVI Preset that is most appropriate for your phantom.      |  |  |
| 2  | Create a  | reate a CT field.                                                     |  |  |
|    | •         | • Select a field and click <b>Tx Field</b> .                          |  |  |
|    | •         | Change the <b>Type</b> field to <b>CT</b> .                           |  |  |
|    | •         | Select the XVI Preset that is most appropriate for your phantom.      |  |  |

CUSTOMER (INITIAL AND DATE): \_\_\_\_\_

#### 5 Loading Reference Data to XVI from MOSAIQ Test only for SYNERGISTIQ

| ID | Test Step                                  |
|----|--------------------------------------------|
| 1  | Launch this software:                      |
|    | MOSAIQ on the SEQUENCER                    |
|    | • XVI: Click the <b>MOSAIQ</b> button.     |
|    | • iView                                    |
| 2  | Select the patient in the MOSAIQ software. |
| 3  | Click RO Treat.                            |
| 4  | Click QA Mode.                             |

FCO: 371-01-MSQ-011, VID: 1.0

IMPAC Medical Systems, Inc. 100 Mathilda Place, Fifth Floor Tel: 408.830.8000 Elekta Care: +1 855 6935358 or 1 855 My Elekta FAX: 408.830.8003 Page 8 of 17

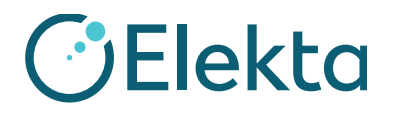

| D | Test Step                                                                     |                                                                                       |                                                    |                                                                                                    |                                                                                                    |                                                                                             |                                                          |                                                                    |          |
|---|-------------------------------------------------------------------------------|---------------------------------------------------------------------------------------|----------------------------------------------------|----------------------------------------------------------------------------------------------------|----------------------------------------------------------------------------------------------------|---------------------------------------------------------------------------------------------|----------------------------------------------------------|--------------------------------------------------------------------|----------|
|   | In the Trea                                                                   | tment Delivery                                                                        | Table, right-cl                                    | lick and sele                                                                                                    | ect Load Refe                                                                                                    | erence Data.                                                                                |                                                          |                                                                    |          |
|   | 🔦 QA - Treatment De                                                           | ivery Table - MR#: 1111111 O                                                          | ivier, Christalina                                 |                                                                                                    |                                                                                                    |                                                                                             |                                                          |                                                                    | ×        |
|   | Selected Treatment                                                            | Field                                                                                 | Q                                                  | uality Assurance Mode                                                                                                    |                                                                                                    |                                                                                             |                                                          | Close                                                              |          |
|   | Field: XVI<br>Rx Site: QA TE<br>Rx Note:                                      | CT<br>ST                                                                              | Last:<br>Dose:???? /5,000                          | MD:<br>CGy                                                                                                    | On: Infinity<br>Frac:??/25                                                                                                    | [0]                                                                                         |                                                          | <u>S</u> elec                                                      | t        |
|   | Field Note:                                                                   | Status                                                                                | Meterset                                           | Dose E                                                                                                    | /M Pattern                                                                                                    |                                                                                             | Site Setup                                               |                                                                    |          |
|   | AP AP MV<br>LT LATKY<br>PA KV<br>RT LATMY<br>XVI CT                           | 1                                                                                     | 10.0 MU<br>0.0 MU                                  | 6<br>                                                                                                    | X<br>Setup Setup Field<br>Setup Setup Field<br>3X<br>T Setup Field                                                                                            | Pre Portfil<br>Post Portf<br>Portfilm C<br>Port Durin<br>KV During<br>View Imag<br>Secondar | m<br>ilm<br>ig<br>ig<br>ig<br>jes<br>/ Therapist Login   | Ctrl+F<br>Ctrl+P<br>Ctrl+N<br>Ctrl+D<br>Ctrl+G<br>Ctrl+V<br>Ctrl+S | opy      |
|   |                                                                               |                                                                                       |                                                    |                                                                                                    |                                                                                                    | Secondar<br>Treatmen<br>Load Refe<br>Insert Fiel<br>Change F                                | / Therapist Logout<br>t Order<br>rence Data<br>d<br>ield | Ctrl+U<br>Ctrl+O<br>Ctrl+U<br>Insert<br>Ctrl+E                     |          |
|   | Hidden Fields:<br>Treated Fields:<br>Image Only:                              |                                                                                       |                                                    |                                                                                                    |                                                                                                    | Hide Field<br>Field Delt                                                                    |                                                          | Ctrl+H<br>Ctrl+I                                                   |          |
|   | Make sure                                                                     | the DIVT: 3D                                                                          | Import window                                      | v opens in X                                                                                                    | VI. The pati                                                                                                    | ent name is li                                                                              | sted with a                                              | green o                                                            | check ma |
|   | next to it.                                                                   |                                                                                       |                                                    |                                                                                                    |                                                                                                    |                                                                                             |                                                          |                                                                    |          |
|   | Select the r                                                                  | name and click                                                                        | Import.                                            |                                                                                                    |                                                                                                    |                                                                                             |                                                          |                                                                    |          |
|   | Dicem Import Validati                                                         | on Taol : 3D Import                                                                   |                                                    |                                                                                                    |                                                                                                    |                                                                                             |                                                          |                                                                    |          |
|   | Dicomitset left i<br>Patient ID                                               | Fishert Name                                                                          | Set C., Pece, Appr.                                | Details of Dicc<br>Period Datality                                                                                                    | ni bet selected i                                                                                                    |                                                                                             |                                                          |                                                                    |          |
|   | ✓ 2012Proxi01<br>✓ ence2950<br>✓ ELECTA 1<br>ELECTA 2<br>ELECTA 2<br>ELECTA 2 | 2013Practics "text<br>Anonymous (2551<br>BLEXTA 1<br>BLEXTA 2<br>BLEXTA 2<br>BLEXTA 2 | Set 1<br>Set 1<br>Set 1<br>Set 2<br>Set 2<br>Set 3 | Potent ID :<br>Potent B and :<br>Skala Datait:<br>Date :<br>Date :<br>Description :                                                                                                    | 2012/honf81<br>2012/honf81 "text<br>snouterts<br>12:19                                                                                                    |                                                                                             |                                                          |                                                                    |          |
|   | ✓ ELECTA 3<br>✓ ED445HFP<br>✓ ElektaHFP5<br>✓ ElektaHFP5<br>✓ ElektaHFP5 3    | BLEXTA3<br>Distant<br>BistantFRD<br>DistantFRD<br>DistantFRS 3                        | Ser1<br>Ser1<br>Ser1<br>Ser1<br>Ser1               | HT Plan Butistic<br>HT Plan nome<br>Label<br>Data<br>Data<br>Time<br>Infance sumber                                                                                                    | To Plan to 2010/Port/Ol an 00-02<br>2 a destructions de anton microsofie<br>2002/P10<br>2002/P10<br>2011<br>2010<br>2010<br>2010<br>2010<br>2010<br>2010<br>2 | 2015<br>Ne for tona me torica motoria                                                       |                                                          |                                                                    |          |
|   |                                                                               |                                                                                       |                                                    | RT Structure Set Details:<br>LED<br>Label<br>Date<br>Time<br>Instruct number                                                                                                    | 12340-10008514114813102<br>ITRCTPLAGEL<br>ITACTELAGEL<br>ITACETE<br>IST<br>IST                                                                                | SH22701                                                                                     |                                                          |                                                                    |          |
|   |                                                                               |                                                                                       |                                                    | CT.Series Details:<br>Toxino UD<br>Hautes<br>Description<br>Protect in ment<br>Rear Dation<br>Rear Dation<br>Heating at does<br>Heating at does<br>Heating at does<br>Heating at does<br>Heating at does<br>Heating at does<br>Heating at does<br>Sice thickness | t 3 and 6 t 3 and 0 a 3 and 0 a 3 a 3 a 3 a 3 a 3 a 3 a 3 a 3 a 3 a                                                                                           | 9 <b>6419 5440</b> 7 12036620291 79 5 10                                                    |                                                          |                                                                    |          |
|   |                                                                               |                                                                                       |                                                    |                                                                                                    |                                                                                                    |                                                                                             |                                                          |                                                                    |          |
|   |                                                                               | 1030                                                                                  | Import Debts. Come                                 | Triespolate contours                                                                                                    |                                                                                                    |                                                                                             |                                                          |                                                                    |          |

FCO: 371-01-MSQ-011, VID: 1.0

IMPAC Medical Systems, Inc. 100 Mathilda Place, Fifth Floor Tel: 408.830.8000 Elekta Care: +1 855 6935358 or 1 855 My Elekta FAX: 408.830.8003 Page 9 of 17

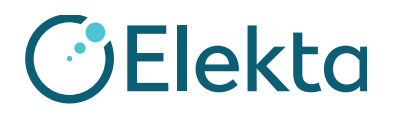

| ID | Test Step                                                       |                                                       |                        |                                             |                                                                                                    |
|----|-----------------------------------------------------------------|-------------------------------------------------------|------------------------|---------------------------------------------|----------------------------------------------------------------------------------------------------|
| 7  | Set these Reference Volume                                      | e fields in the VolumeV                               | view Registration wind | ow:                                         |                                                                                                    |
|    | Correction Ref: Is                                              | ocenter                                               |                        |                                             |                                                                                                    |
|    | • Registration: Clipb                                           | ox                                                    |                        |                                             |                                                                                                    |
|    | • Method: Manual                                                |                                                       |                        |                                             |                                                                                                    |
|    | VolumeView Reference: Patient ID: MP00001 Name: EF<br>File Help | (1, MORNING                                           |                        |                                             |                                                                                                    |
|    | Coronal                                                         |                                                       | Sagittal               | Registration for Clipbox                    | Image                                                                                                    |
|    |                                                                 |                                                       |                        |                                             |                                                                                                    |
|    |                                                                 |                                                       |                        |                                             |                                                                                                    |
|    |                                                                 |                                                       |                        |                                             | None                                                                                                    |
|    |                                                                 |                                                       |                        |                                             | Green-purple                                                                                                    |
|    | •                                                               |                                                       |                        | -                                           | <u>* %</u>                                                                                                    |
|    | •                                                               | Contraction of the second                             |                        |                                             | $\begin{array}{c c} \mathcal{P}_{+} & \mathcal{P}_{-} \\ \hline \mathcal{O}_{+} & \mathcal{O}_{+} \\ \hline \mathcal{O}_{+} & \mathcal{O}_{+} \end{array}$ |
|    | •                                                               |                                                       |                        |                                             |                                                                                                    |
|    |                                                                 | RA                                                    |                        | AL                                          |                                                                                                    |
|    |                                                                 |                                                       | 01                     |                                             |                                                                                                    |
|    | Transverse                                                      | Slice 128 of 256                                      | Reference              | Pr. Jol                                     |                                                                                                    |
|    |                                                                 |                                                       | V Scan                 | Isocenter Registration: Clipbox     Clipbox | <u> </u>                                                                                                    |
|    |                                                                 |                                                       | Clipbox Mask           | Marker Correction by: Mask Dual Reg         | istration<br>able 🔻                                                                                                    |
|    |                                                                 | 1.0                                                   | Registration (Clipbox) | Center of s<br>Method: Manual               | <u> </u>                                                                                                    |
|    |                                                                 |                                                       |                        | Manual<br>Bone (T +<br>Seed (T +            | R)<br>R)                                                                                                    |
|    | e                                                               | -                                                     |                        | Seed (T)<br>Grey valu<br>Grey valu          | e (T + R)<br>e (T)                                                                                                    |
|    |                                                                 |                                                       |                        |                                             |                                                                                                    |
|    |                                                                 | A                                                     |                        |                                             |                                                                                                    |
|    |                                                                 | RF                                                    | Register Clipbox       |                                             |                                                                                                    |
|    | Scan Time:                                                      | 4/6/2016 7:22:10 AM, UnApproved                       | Reference image review | Dismiss                                     | Accept                                                                                                    |
|    | Treatment: Site1 Plan Date: 11/8/2016 5:44:46 PM Plan De        | scription: EK2 Treatment:Tx Plan for MP00001 on 11-08 | -201                   |                                             | 0                                                                                                    |
| 8  | Click Accept.                                                   |                                                       |                        |                                             |                                                                                                    |

#### CUSTOMER (INITIAL AND DATE): \_\_\_\_\_

IMPAC Medical Systems, Inc. 100 Mathilda Place, Fifth Floor Tel: 408.830.8000 Elekta Care: +1 855 6935358 or 1 855 My Elekta FAX: 408.830.8003 Page 10 of 17

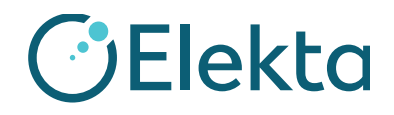

# IMPORTANT FIELD SAFETY NOTIFICATION

#### 6 3D Image Review: XVI VolumeView Test with Precise Table

| ID | Test Step                                                                                                    |
|----|----------------------------------------------------------------------------------------------------|
| 1  | Place the IGRT phantom on the treatment table, and line up to the crosshairs/lasers (use gantry crosshairs at 0, 90 and 270 degrees if lasers are floating). |
|    | Make sure the orientation and level of the IGRT phantom is correct.                                                                                          |
|    | Set up your IGRT phantom to the offset in all 3 axis before you proceed with imaging. Refer to the user manual of your IGRT phantom regarding the offset.    |
| 2  | Select the <b>CT</b> field in the MOSAIQ software (SYNERGISTIQ only)                                                                                         |
| 3  | Verify the preset listed in the <b>CT</b> field in the MOSAIQ software matches the selected Preset in XVI. (SYNERGISTIQ only)                                |
| 4  | Move the gantry into position and set up the XVI hardware to clear the interlocks in XVI.                                                                    |
| 5  | Click <b>kV Beam On</b> to acquire the CBCT.                                                                                                    |
| 6  | Use the Manual method to Register the 2 images.                                                                                                    |
|    | Make sure the isocenter and any TPS contours line up on the "Localization" scan the same way they were drawn on the "Reference" scan.                        |

FCO: 371-01-MSQ-011, VID: 1.0

IMPAC Medical Systems, Inc. 100 Mathilda Place, Fifth Floor Tel: 408.830.8000 Elekta Care: +1 855 6935358 or 1 855 My Elekta FAX: 408.830.8003 Page 11 of 17

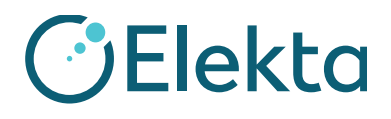

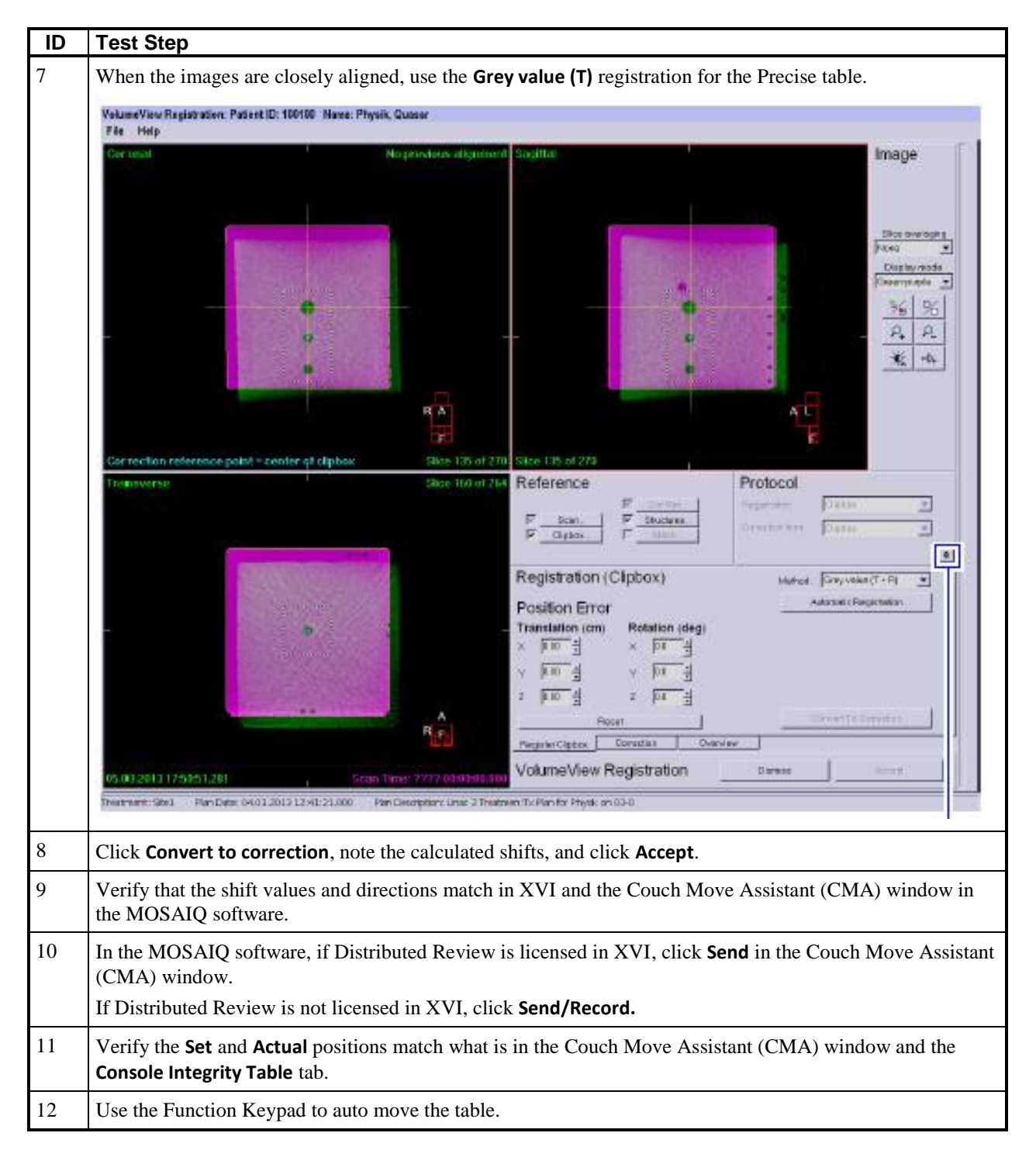

FCO: 371-01-MSQ-011, VID: 1.0

IMPAC Medical Systems, Inc. 100 Mathilda Place, Fifth Floor Tel: 408.830.8000 Elekta Care: +1 855 6935358 or 1 855 My Elekta FAX: 408.830.8003

Page 12 of 17

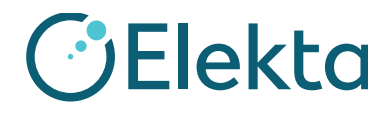

| ID | Test Step                                                                                                    |  |  |  |  |
|----|----------------------------------------------------------------------------------------------------|--|--|--|--|
| 13 | Go inside the room and make sure that the table moved in the correct direction and with the correct values<br>by verifying that the lasers are on the isocenter of the phantom.<br>Refer to the user manual for each specific IGRT phantom for information regarding clinically acceptable<br>tolerances.                                                                                                    |  |  |  |  |
| 14 | Click <b>Close</b> in the Couch Move Assistant (CMA) window.                                                                                                    |  |  |  |  |
|    | Couch Move Assistant - MR# Test-1 Last, First                                                                                                    |  |  |  |  |
|    | Site                                                                                                    |  |  |  |  |
|    | Site 01                                                                                                    |  |  |  |  |
|    | Head In, Supine Record Only The red                                                                                                    |  |  |  |  |
|    | Offset Information Show Offsets background shows                                                                                                    |  |  |  |  |
|    | Offset was applied during treatment Dete: Dete: |  |  |  |  |
|    | Source: 19/14/2011 out of tolerance for this parameter                                                                                                    |  |  |  |  |
|    | Total Offset                                                                                                    |  |  |  |  |
|    | Direction (Beam) Offsets Maximum Thresholds Allow                                                                                                    |  |  |  |  |
|    | Superior / Inferior: Superior 1.60 cm 3.0 cm 0.2 cm Click to send offset                                                                                                    |  |  |  |  |
|    | Left / Right: Left V 2.80 cm 3.0 cm 0.2 cm than the threshold                                                                                                    |  |  |  |  |
|    | Antenor Posterior: Antenor - 3.20 cm - 0.2 cm values.                                                                                                    |  |  |  |  |
|    | Max AXESSE AXESSE Table                                                                                                    |  |  |  |  |
|    | Couch Motion Start Values Actuals Targets Couch movement                                                                                                    |  |  |  |  |
|    | Couch Longitudinal: 4.11 cm 4.11 cm 2.51 cm 2.51 cm parameters to send                                                                                                    |  |  |  |  |
|    | Couch Lateral: 3.89 cm 3.89 cm 1.09 cm 2 to the machine.                                                                                                    |  |  |  |  |
|    | Couch nositions                                                                                                    |  |  |  |  |
|    | when you open the The cyan flags go away                                                                                                    |  |  |  |  |
|    | CMAwhen the couch is in the                                                                                                    |  |  |  |  |
| 15 |                                                                                                    |  |  |  |  |
| 15 | Record the <b>CT Field</b> in MOSAIQ.                                                                                                    |  |  |  |  |
| 16 | Right-click and select Localization Trend Review.                                                                                                    |  |  |  |  |
| 17 | Verify that the shifts are recording correctly.                                                                                                    |  |  |  |  |
| 18 | Close the Treatment Delivery Table and go to the Home workspace.                                                                                                    |  |  |  |  |
| 19 | Click Images on the Consolidated Work List.                                                                                                    |  |  |  |  |
| 20 | Verify the CBCT image for the patient displays in the Work List.                                                                                                    |  |  |  |  |
| 21 | Highlight the CBCT image and click <b>Review</b> in the Work List Details pane to open the Image Review window.                                                                                                    |  |  |  |  |

FCO: 371-01-MSQ-011, VID: 1.0

IMPAC Medical Systems, Inc. 100 Mathilda Place, Fifth Floor Tel: 408.830.8000 Elekta Care: +1 855 6935358 or 1 855 My Elekta FAX: 408.830.8003 Page 13 of 17

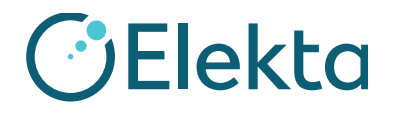

# **IMPORTANT FIELD SAFETY NOTIFICATION**

| ID | Test Step                                                                                                    |  |
|----|----------------------------------------------------------------------------------------------------|--|
| 22 | Make sure the CBCT and CT overlay in the Image Review Workspace and the Third Party Offset (TPO/SRO) is applied.                                                       |  |
|    | If Distributed Review is licensed in XVI, the SROs are exported through DICOM and the CBCT is automatically associated to the correct site with the shifts associated. |  |
|    | If Distributed Review is not licensed in XVI, click the <b>Site</b> field and select the correct site and associated TPOs, then click <b>Save</b> .                    |  |
| 23 | Perform orthogonal KV imaging followed by registration in MOSAIQ to confirm that the table moves were correct.                                                         |  |

#### CUSTOMER (INITIAL AND DATE): \_\_\_\_

#### 7 2D kV: XVI PlanarView Test

| ID | Test Step                                                                                                    |
|----|----------------------------------------------------------------------------------------------------|
| 1  | Put the IGRT phantom on the treatment table and line up to the crosshairs/lasers (use gantry crosshairs at 0, 90 and 270 degrees if lasers are floating).                                                                                                    |
|    | Make sure the orientation and level of the IGRT phantom is correct.                                                                                                    |
|    | Set up your IGRT phantom to the offset in all 3 axis before you continue with imaging. Refer to the user manual of your IGRT phantom regarding the offset.                                                                                                    |
| 2  | Select the Left Lateral <b>kV Setup</b> field.                                                                                                    |
| 3  | Verify that the field name and preset match in XVI and MOSAIQ (SYNERGISTIQ only)                                                                                                    |
| 4  | Move the gantry into position and set up the XVI hardware to clear the interlocks in XVI.<br>The MOSAIQ software does not provide positional verification for kV fields. Make sure you are at the<br>correct gantry angle on <b>Integrity</b> before you <b>kV beam on</b> .                 |
| 5  | Acquire the kV field and make sure it auto exports out of XVI to MOSAIQ.                                                                                                    |
| 6  | Record the kV field in the MOSAIQ software.                                                                                                    |
| 7  | Repeat steps 1-6 for the PA kV Setup field.                                                                                                    |
|    | The kV images from XVI 5.0 and above will auto associate to the kV field in MOSAIQ. Prior versions of XVI must manually associate the kV image to the kV field (XVI 4.2 and 4.5).                                                                                                    |
| 8  | Close the Treatment Delivery Table and go to the Home workspace.                                                                                                    |
| 9  | Click the Images tab on the Consolidated Work List.                                                                                                    |
| 10 | Verify that the kV images for the patient display in the Work List.                                                                                                    |
| 11 | With MOSIAQ 2.5, highlight both kV images in the image worklist and click <b>Review</b> in the Work List Details pane to open the Image Review window. With MOSAIQ 2.60 and forward, select one of the orthogonal images and click <b>Calculate Offset</b> and both images will be selected. |

IMPAC Medical Systems, Inc. 100 Mathilda Place, Fifth Floor Tel: 408.830.8000 Elekta Care: +1 855 6935358 or 1 855 My Elekta FAX: 408.830.8003

Page 14 of 17

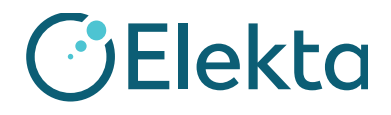

# **IMPORTANT FIELD SAFETY NOTIFICATION**

| ID | Test Step                                                                                                    |  |
|----|----------------------------------------------------------------------------------------------------|--|
| 12 | Click <b>Register</b> in the Image Review window to open the MOSAIQ Stereoscopic Image Registration window for a 2D kV image match.                                                                                                    |  |
|    | • Choose <b>Manual Registration</b> to align the isocenter and the TPS contours of the DRR with the kV portal image. <b>Greyscale Registration</b> can be difficult because the phantoms may not have high density material to allow for a robust registration. |  |
|    | • Click <b>OK</b> to "Accept" the shifts.                                                                                                    |  |
| 13 | Make sure the Couch Move Assist window shows the offset values and click Send.                                                                                                    |  |
| 14 | Verify that the <b>Actuals</b> and <b>Set</b> values are correct in the MOSAIQ software and on the Linac Integrity console.                                                                                                    |  |
| 15 | Go inside the room and make sure that the table moved in the correct direction and with the correct values by verifying that the lasers are on the isocenter of the phantom.                                                                                    |  |
|    | Refer to the user manual for each specific IGRT phantom for information regarding clinically acceptable tolerances                                                                                                    |  |

#### CUSTOMER (INITIAL AND DATE): \_\_\_\_

#### 8 2D MV: iViewGT Imaging Test (for sites without XVI)

| ID | Test Step                                                                                                    |
|----|----------------------------------------------------------------------------------------------------|
| 1  | Put the IGRT phantom on the treatment table and line up to the crosshairs/lasers (use gantry crosshairs at 0, 90 and 270 degrees if lasers are floating).                                                                                                    |
|    | Make sure the orientation and level of the IGRT phantom is correct.                                                                                                    |
|    | Set up your IGRT phantom to the offset in all 3 axis before you continue with imaging. Refer to the user manual of your IGRT phantom regarding the offset.                                                                                                    |
| 2  | Open the patient chart, click <b>RO Treat</b> , choose <b>QA Mode</b> and select the <b>AP MV field</b> , RMC and select <b>Portfilm Only</b> . Once the treatment field is populated on Integrity, place the iViewGT in <b>iCom</b> mode to auto populate the treatment field into iViewGT and acquire a single exposure. Record the <b>AP MV field</b> in the MOSAIQ software.<br>Repeat for the <b>RT LAT MV Field</b> . |
| 3  | The portal images should auto export from iViewGT to MOSAIQ.                                                                                                    |
| 4  | Close the Treatment Delivery Table and go to the Home workspace.                                                                                                    |
| 5  | Click the Images tab on the Consolidated Work List.                                                                                                    |
| 6  | Verify that the MV images for the patient display in the Work List.                                                                                                    |

IMPAC Medical Systems, Inc. 100 Mathilda Place, Fifth Floor Tel: 408.830.8000 Elekta Care: +1 855 6935358 or 1 855 My Elekta FAX: 408.830.8003

Page 15 of 17

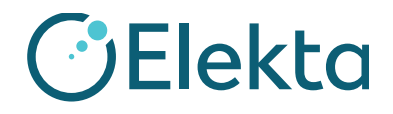

### **IMPORTANT FIELD SAFETY NOTIFICATION**

| ID | Test Step                                                                                                    |
|----|----------------------------------------------------------------------------------------------------|
| 7  | With MOSIAQ 2.5, highlight both MV images in the image worklist and click <b>Review</b> in the Work List Details pane to open the Image Review window. With MOSAIQ 2.60 and forward, select one of the orthogonal images and click <b>Register</b> and both images will be selected |
| 8  | In the Stereoscopic Image Registration window select one of the images and choose Manual Registration method. Click Calculate Offset                                                                                                    |
| 9  | Align the isocenter and the TPS contours of the DRR with the MV portal images.                                                                                                    |
|    | Click <b>OK</b> to "Accept" the shifts.                                                                                                    |
| 10 | Make sure the Couch Move Assist window shows the offset values and click Send.                                                                                                    |
| 11 | Verify that the <b>Actuals</b> and <b>Set</b> values are correct in the MOSAIQ software and on the Linac Integrity console. Move the Table using the FKP.                                                                                                    |
| 12 | Go inside the room and make sure that the table moved in the correct direction and with the correct values by verifying that the lasers are on the isocenter of the IGRT phantom.                                                                                                   |
|    | Refer to the user manual for each specific IGRT phantom for information regarding clinically acceptable tolerances                                                                                                    |

CUSTOMER (INITIAL AND DATE): \_\_\_\_\_

#### Elekta Corrective Actions:

At this time Elekta is investigating whether any further corrective action is required.

This notice has been provided to the appropriate Regulatory Authorities.

We sincerely apologize for any inconvenience this action may cause and thank you in advance for your cooperation.

FCO: 371-01-MSQ-011, VID: 1.0

IMPAC Medical Systems, Inc. 100 Mathilda Place, Fifth Floor Tel: 408.830.8000 Elekta Care: +1 855 6935358 or 1 855 My Elekta FAX: 408.830.8003

Page 16 of 17

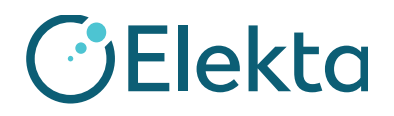

### Acknowledgement Form

In order to meet regulatory requirements, you are required to complete this form and return it to Elekta immediately upon receipt but no later than 30 days.

| Classification: | Important Field Safety Notification       | FCO Reference<br>Number: | 371-01-MSQ-011 |
|-----------------|-------------------------------------------|--------------------------|----------------|
| Description     | Incorrect Movement of the Treatment Table |                          |                |

| Hospital:                               |                   |  |
|-----------------------------------------|-------------------|--|
| Device Serial No(s):<br>(if applicable) | Location or Site: |  |

| I acknowledge that I have read and understood this Notice and accept implementation of any given recommendations.                                                                                           |        |  |
|----------------------------------------------------------------------------------------------------|--------|--|
| Name:                                                                                                    | Title: |  |
| Customer<br>Signature:                                                                                                    | Date:  |  |
|                                                                                                    |        |  |
| <b>New installation confirmation</b> to be signed by the installing Elekta engineer or Representative employee when the installed product has a physical IFU/manual:                                        |        |  |
| I acknowledge that the customer is informed on the content of this notice and that it has been inserted into the applicable copy of the User Manual or added to the record with the applicable User Manual: |        |  |
| Name:                                                                                                    | Title: |  |
| Signature:                                                                                                    | Date:  |  |

IMPAC Medical Systems, Inc. 100 Mathilda Place, Fifth Floor Tel: 408.830.8000 Elekta Care: +1 855 6935358 or 1 855 My Elekta FAX: 408.830.8003 Page 17 of 17